情報基盤センターYC

演習室 PC で SPSS(ネットワーク版 20 ライセンス)と Rhinoceros(30 ライセンス)を実行するには、 アプリ配信システムをご利用ください。

## 開始手順

- (1) 情報基盤センター演習室の PC にサインインしてください。
- (2) スタートボタンをクリックし、スタートメニューを下方向へスクロールしてください。スタートメニューは、「A」からアルファベット昇順にプログラムが並んでいます。

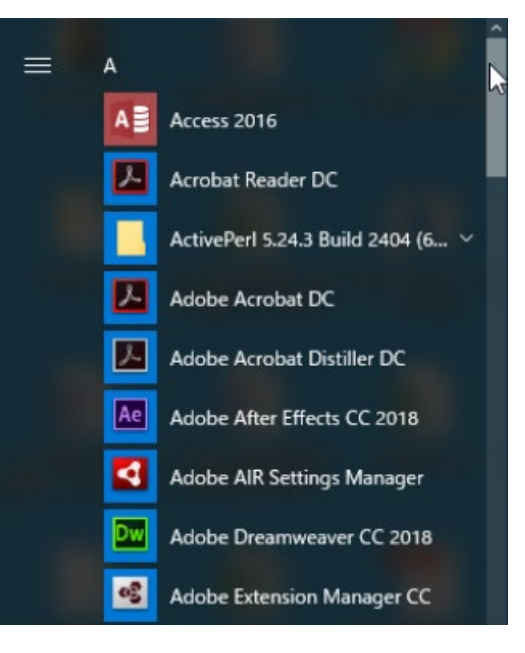

(3)「Z」の欄にある「Z!Stream(YC)」をクリックしてください。

|   | WinSCP                    |  |
|---|---------------------------|--|
| 8 | Wolfram CDF Player 11.3 V |  |
| R | Ward 2016                 |  |
|   | Z                         |  |
| ā | Z!Stream(YC)              |  |
| ¢ | Zotero                    |  |
| ↺ | ž.                        |  |
|   | ב ח <sup>וי</sup> רמד =   |  |
|   | 오 따 🤶 🔚                   |  |

アプリ配信システムの認証画面が表示されます。

| FUĴÎTSU |                         |      |
|---------|-------------------------|------|
|         | User ID                 | 2222 |
|         | Password<br>Login Reset | SSS  |

(4) TCU アカウントのユーザー名とパスワードを入力し、[Login]ボタンをクリックしてください。

アプリ配信システムのウィンドウが表示されます。

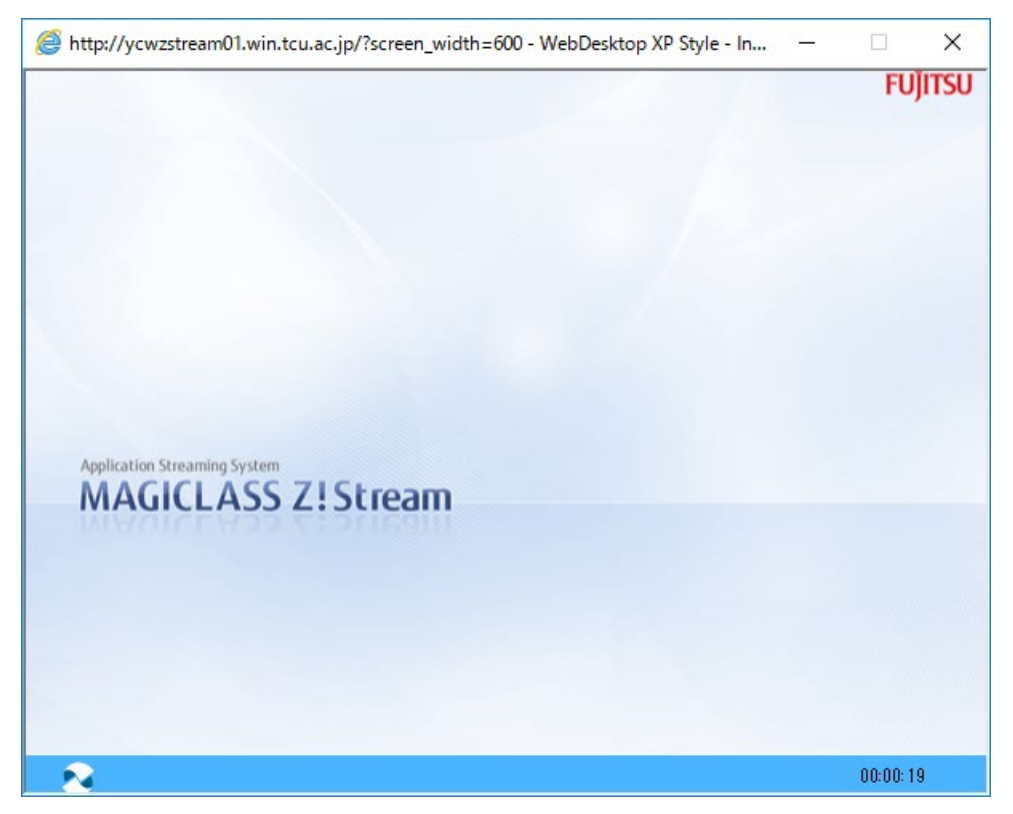

(5) 左下のボタンをクリックし、表示されたメニューの「プログラム」にマウスポインタを移動し、 さらに表示された「IBM SPSS Statics 25」または「Rhinoceros 5」をクリックしてください。

| 🦉 WebDesktop X      | P Style - Internet Explorer                                  | - 🗆 X   |
|---------------------|--------------------------------------------------------------|---------|
| 🔮 http://ycwzstre   | am01.win. <b>tcu.ac.jp</b> /zstream/html/index.php?screen_wi | dth=600 |
| でした。                | Vstem                                                        | FUĴITSU |
| ☆ リフレッシュ<br>他 ログアウト |                                                              |         |

画面の右下にアプリ配信の状況表示ウィンドウが表示され、選んだアプリが起動します。

| Z!Stream 3                                        |                     | <u>? - ×</u> |  |  |
|---------------------------------------------------|---------------------|--------------|--|--|
|                                                   | アプリケーション名           | 状態           |  |  |
| ٠                                                 | IBM SPSS Statistics | 環境設定中        |  |  |
| _                                                 |                     |              |  |  |
| -                                                 |                     |              |  |  |
|                                                   |                     |              |  |  |
|                                                   |                     |              |  |  |
|                                                   |                     |              |  |  |
| -                                                 |                     |              |  |  |
|                                                   |                     |              |  |  |
|                                                   | (アプリケ               | ーション終了       |  |  |
| MAGICLASS ZISTREAM FUJITSU<br>Powered By Soft Net |                     |              |  |  |

起動するまで、暫くお待ちください。

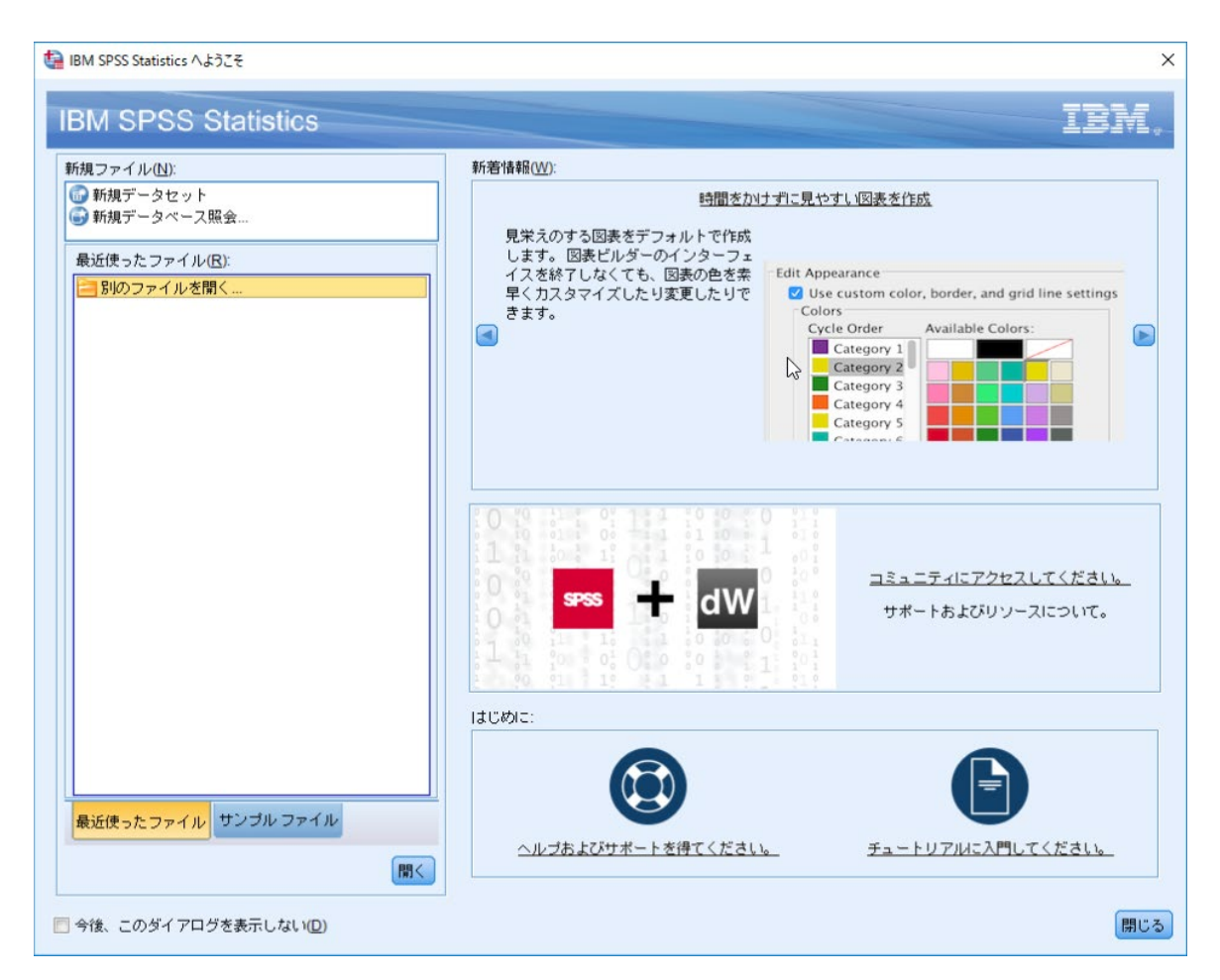

## 終了手順

- (1) アプリを終了してください。
- (2) 右下に表示されている状況表示ウィンドウを閉じてください(右上の[×]をクリック)。
- (3) アプリ配信システムのウィンドウの左下のボタンをクリックし、表示されたメニューから 「ログアウト」をクリックしてください。

| http://ycwzstream01.win.tcu.ac.jp/?screen_width=600 - WebDesktop XP Style - In                                                                                                    |         | ×    |
|----------------------------------------------------------------------------------------------------|---------|------|
| Hen                                                                                                    | FU)     | ITSU |
| SS Z! Stream Solution Solution Sol |         |      |
|                                                                                                    | 00:08:0 | 5    |

(4) 確認メッセージが表示されるので、[OK]をクリックしてください。

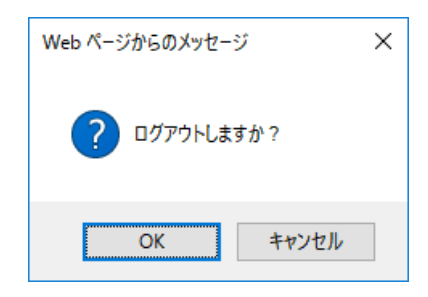

以上で終了です。